# Desativar nós IM e Presence

# Contents

| Introdução                                                |
|-----------------------------------------------------------|
| Pré-requisitos                                            |
| Requisitos                                                |
| Componentes Utilizados                                    |
| Descomissionando IM e nós de presença                     |
| Cancelar Atribuição de Usuários do IM&P                   |
| Remover IM&Ps do Perfil de Serviço                        |
| Desabilitar Recursos de Mensagens Instantâneas do Usuário |
| Desabilitar Recursos de IM do Grupo de Recursos           |
| Excluir Tronco SIP de IM&P                                |
| Excluir o grupo de redundância de presença                |
| Excluir as IM&Ps                                          |

# Introdução

Este documento descreve o processo a ser executado durante o descomissionamento dos nós do Cisco IM e Presence.

## Pré-requisitos

### Requisitos

A Cisco recomenda que você tenha conhecimento do Cisco Unified Communications Manager (CUCM) e do Cisco IM and Presence (IM&P).

#### **Componentes Utilizados**

As informações neste documento são baseadas nas versões de software listadas:

- Cisco Unified Communications Manager 12.5.1 SU5
- Cisco IM e Presence 12.5.1 SU5

As informações neste documento foram criadas a partir de dispositivos em um ambiente de laboratório específico. Todos os dispositivos utilizados neste documento foram iniciados com uma configuração (padrão) inicial. Se a rede estiver ativa, certifique-se de que você entenda o impacto potencial de qualquer comando.

## Descomissionando IM e nós de presença

Comece fazendo login no CUCM e navegando até Cisco Unified CM Administration > User Management > Assign Presence Users.

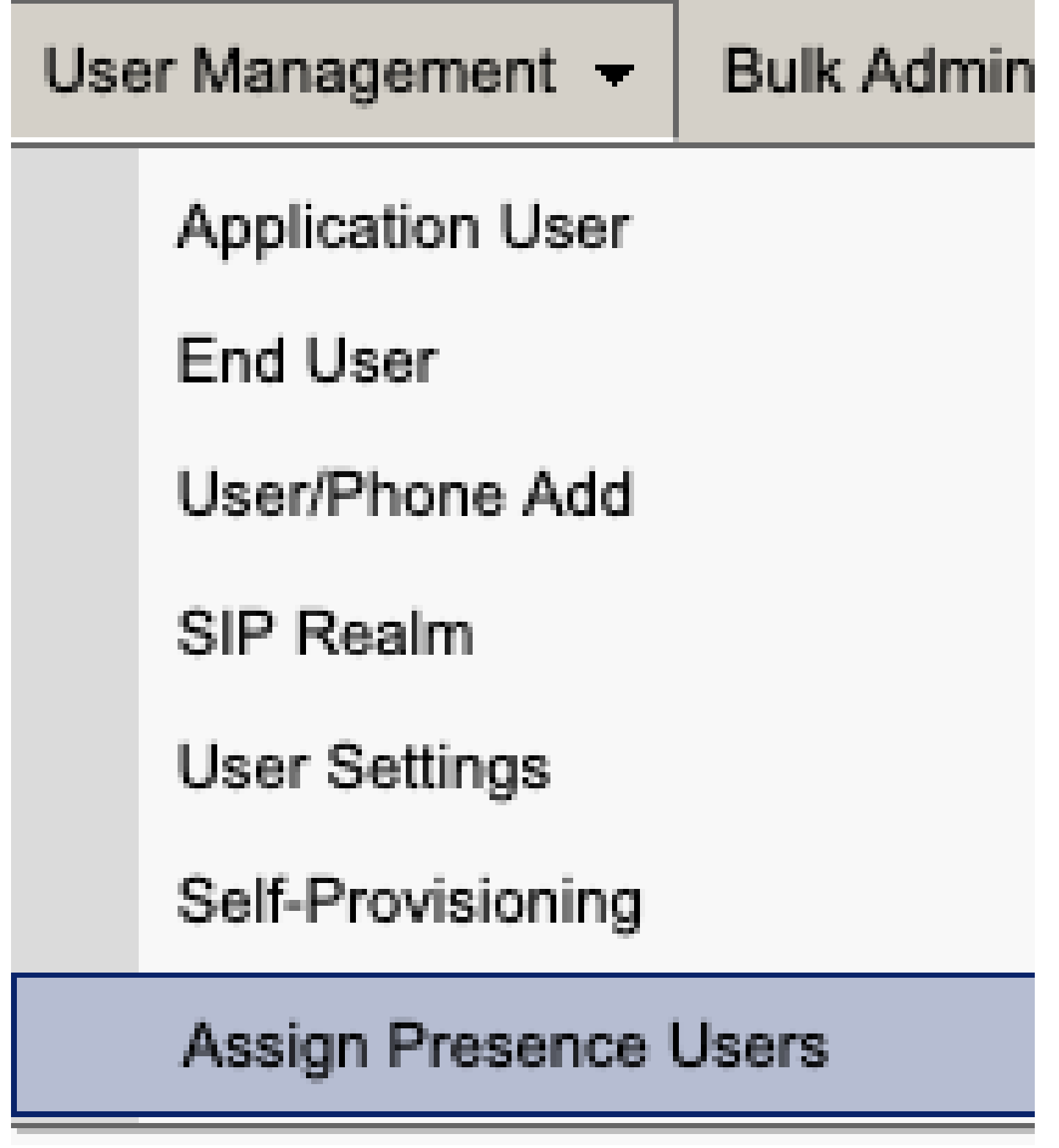

Usuários de presença atribuídos do CUCM

Na configuração de atribuição de usuário de presença, selecione a opção Assign All Users.

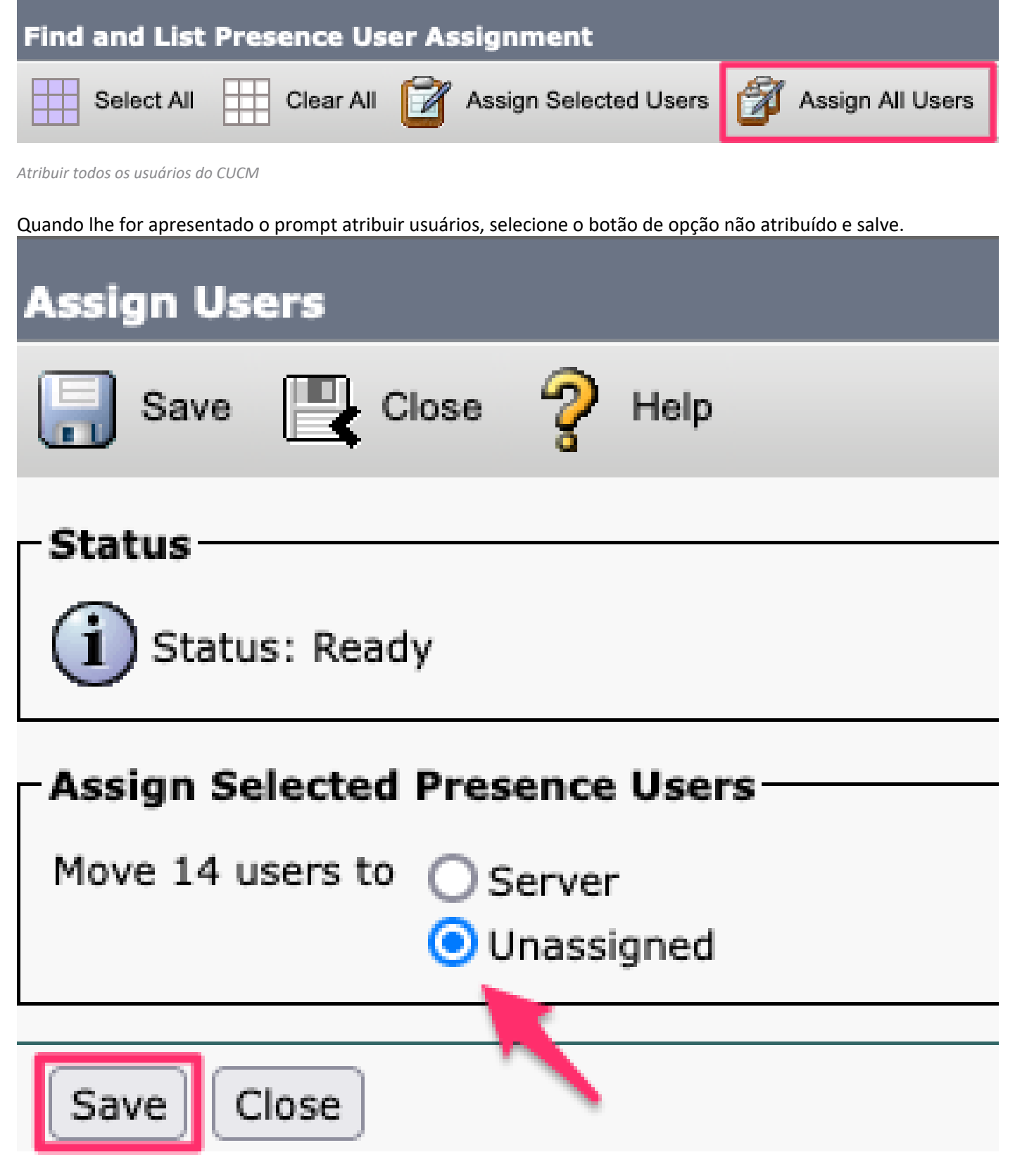

Atribuir usuários

Depois que todos os usuários tiverem sido desatribuídos dos servidores IM&P, verifique se a alteração ocorreu fazendo login na administração IM&P e verificando se todos os usuários mostram como não atribuídos.

# CISCO Cisco Unified CM IM and Presence Administration

| System - Presence - Messaging - | Application - Bulk Administration - Diagnostics - Help - |
|---------------------------------|----------------------------------------------------------|
| Presence Topology               | Presence Redundancy Group Detail                         |
| 🖃 🏷 DefaultCUPSubcluster        |                                                          |
| 🖃 🗐 imppub.                     | Status                                                   |
| 🏰 (0) users                     |                                                          |
| 🖃 🗐 impsub.                     | 1 Ready                                                  |
|                                 |                                                          |
| All Unassigned Users (14)       | - 🖧 Presence Redundancy Group Configuration —            |
|                                 |                                                          |
| All Assigned Users (0)          |                                                          |

Validação de Usuário Não Atribuído do IM&P

### Remover IM&Ps do Perfil de Serviço

Navegue até Cisco Unified CM Administration > User Management > User Settings > Service Profile.

| User Management 👻 Bulk    | Administration | • | Help 👻                        |
|---------------------------|----------------|---|-------------------------------|
| Application User          |                |   |                               |
| End User                  |                |   |                               |
| User/Phone Add            | •              |   |                               |
| SIP Realm                 |                |   |                               |
| User Settings             | ۲.             |   | Credential Policy Default     |
| Self-Provisioning         |                |   | Credential Policy             |
| Assign Presence Users     |                |   | Role                          |
|                           |                |   | Access Control Group          |
|                           |                |   | Application User CAPF Profile |
| vice Profile)             |                |   | End User CAPF Profile         |
| n CUCM IM and Presence se | rver)          |   | UC Service                    |
|                           |                |   | Service Profile               |
|                           |                |   | User Profile                  |
|                           |                |   | User Group                    |
|                           |                |   | User Rank                     |

Depois de selecionar o perfil de serviço, altere os perfis de mensagens instantâneas e presença para **<None>** e salve.

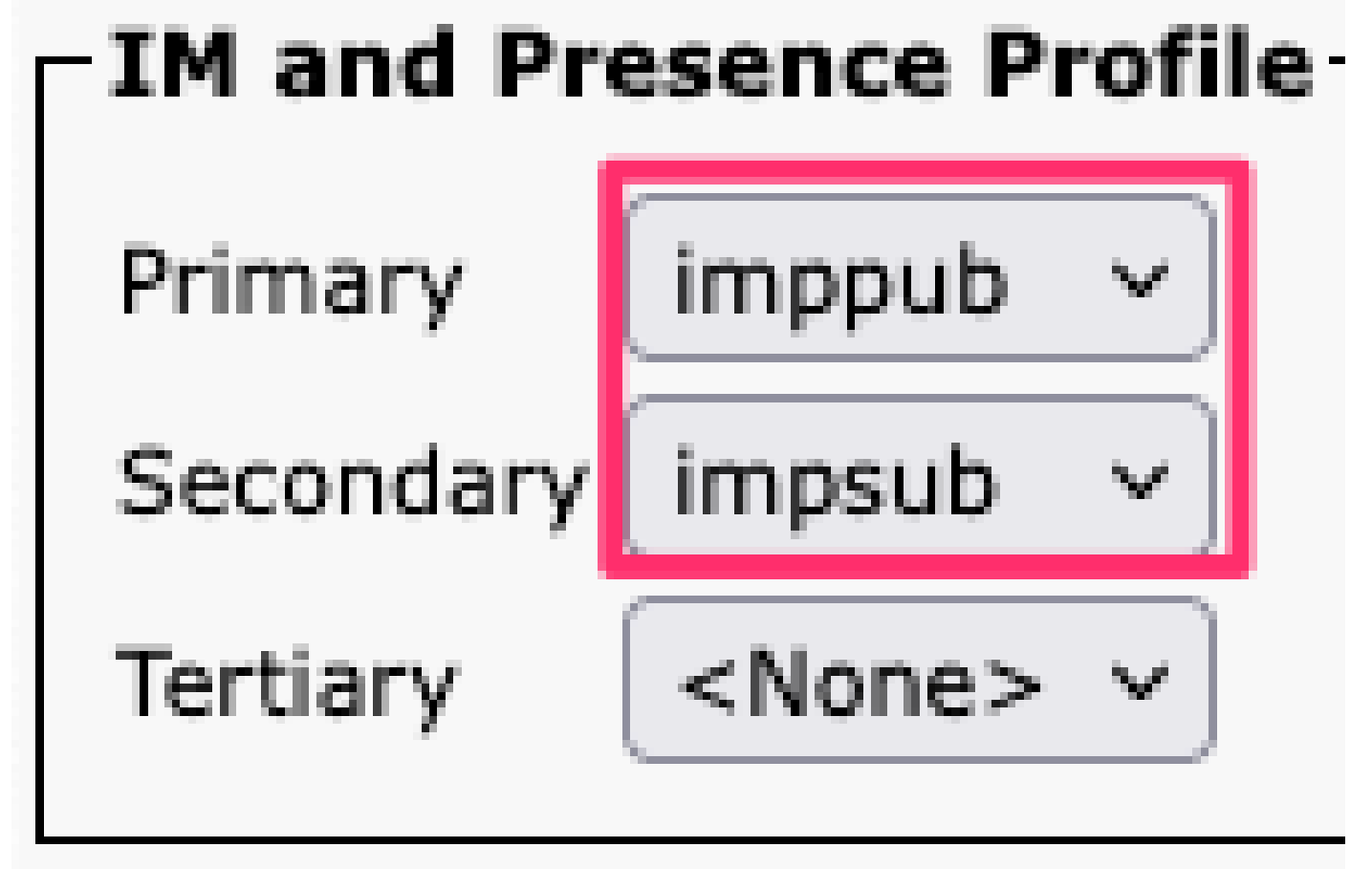

Perfil de serviço do IM&P

Observação: remova os nós IM&P de todos os perfis de serviço configurados.

#### Desabilitar Recursos de IM do Usuário

```
Navegue até Cisco Unified CM Administration > Bulk Administration > Users > Update Users > Query.

Bulk Administration →
```

| Upload/Download Files                 |     |   |                       |   |             |
|---------------------------------------|-----|---|-----------------------|---|-------------|
| Phones                                | ۲   |   |                       |   |             |
| Users                                 | ►   |   | User Template         |   |             |
| Phones & Users                        | •   |   | Insert Users          |   |             |
| Managers/Assistants                   | •   |   | Update Users          | • | Query       |
| User Device Profiles                  | •   |   | Delete Users          | • | Custom File |
| Gateways                              | •   |   | Export Users          | 1 |             |
| Forced Authorization Codes            | •   |   | Reset Password/PIN    | + |             |
| Client Matter Codes                   | •   |   | Generate User Reports |   |             |
| Call Pickup Group                     | •   |   | Line Appearance       | + |             |
| Mobility                              | •   |   | End User CAPF Profile | + |             |
| Region Matrix                         | + ' | Γ |                       |   |             |
| · · · · · · · · · · · · · · · · · · · |     |   |                       |   |             |

Selecione todos os usuários habilitados para IM&P. Quando a página de configuração Atualizar usuários for exibida, desabilite a configuração "Habilitar usuários para Unified CM IM e Presence" e envie as alterações para execução imediata ou posterior.

| Update Users Configuration  |                                                                    |      |
|-----------------------------|--------------------------------------------------------------------|------|
| Back 🍌 Submit               |                                                                    |      |
| User Information            |                                                                    |      |
| Associated PC/Site Code     |                                                                    |      |
| User Locale                 | < None > ~                                                         |      |
| Digest Credentials          |                                                                    |      |
| Confirm Digest Credentials  |                                                                    |      |
| User Profile                | Use System Default( "Standard (Factory Default) Us ~               |      |
| - Service Setting           |                                                                    |      |
| Home Cluster                |                                                                    |      |
| Enable User for Unified     | CM IM and Presence                                                 |      |
| A Presence Server           | < None >                                                           | ~    |
| UC Service Profile          | Use System Default( "voice_only" )                                 | ~    |
| Include meeting information | ation in presence (Requires Exchange Presence Gateway to be config | ured |

Desabilitar IM&P de Administrador em Massa

Navegue até a página Administração do IM&P > Sistema > Topologia de Presença e verifique se não há usuários mostrados como atribuídos ou não atribuídos.

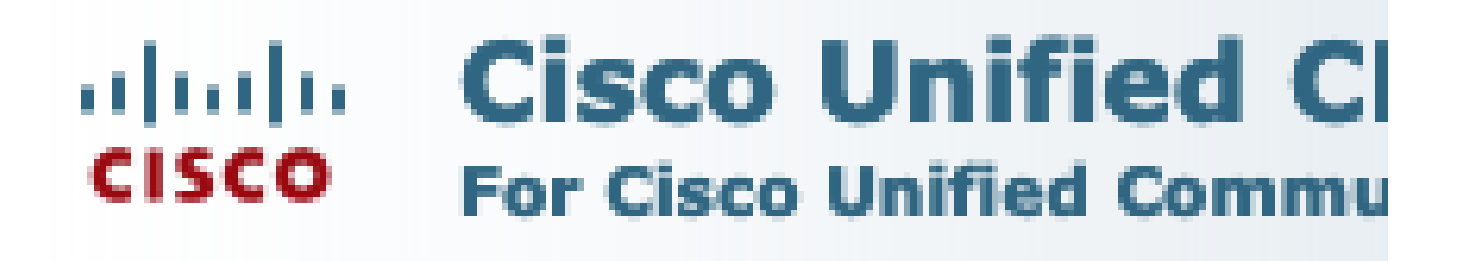

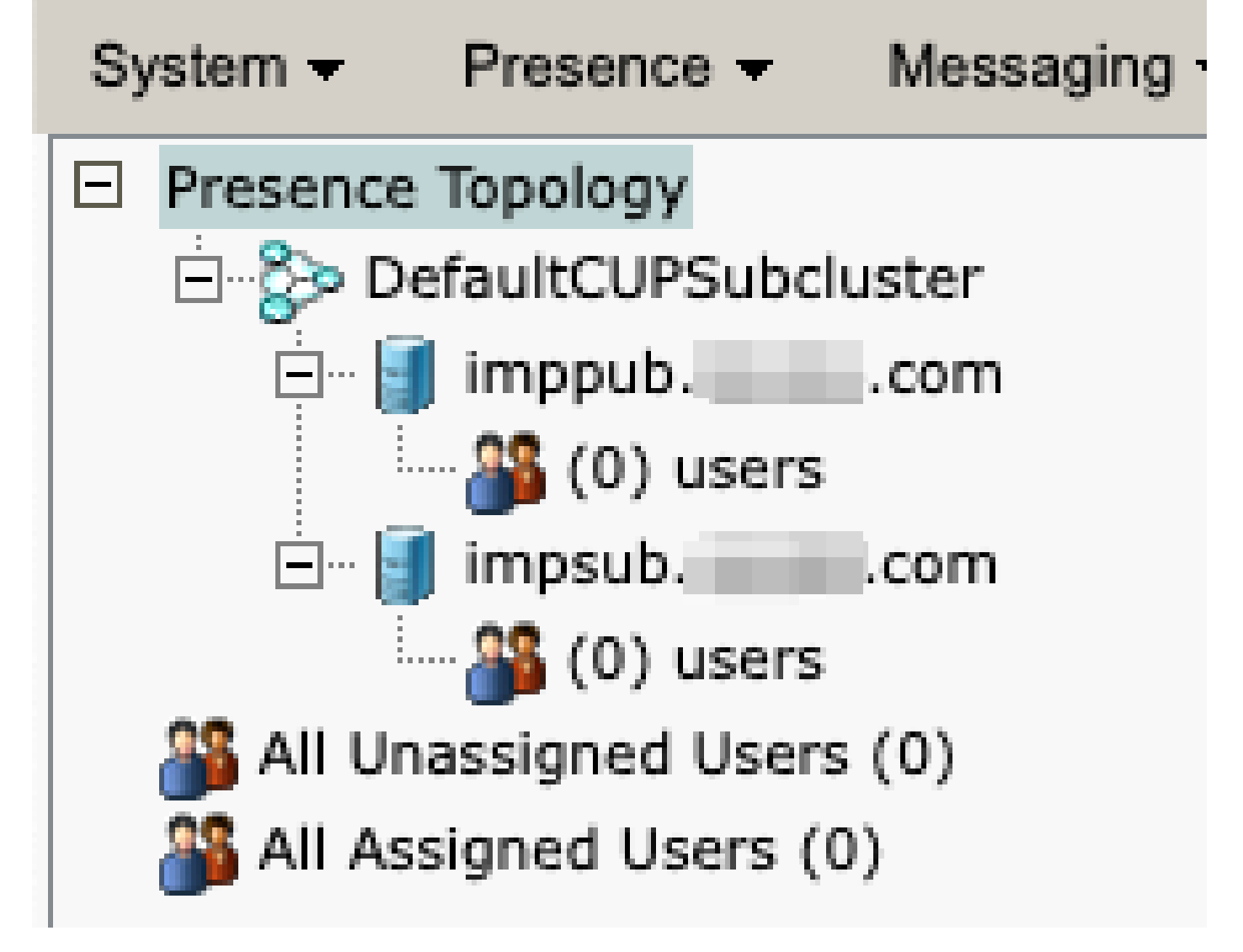

Todos os Usuários Não Atribuídos do IM&P

Desabilitar Recursos de IM do Grupo de Recursos Navegue até Gerenciamento de usuário > Adicionar usuário/telefone > Modelo de grupo de recursos.

| Use | er Management 👻   | Bulk Administration | • | Help 👻                    |
|-----|-------------------|---------------------|---|---------------------------|
|     | Application User  |                     |   |                           |
|     | End User          |                     |   |                           |
|     | User/Phone Add    | ۰.                  |   | Page Layout Preference    |
|     | SIP Realm         |                     |   | Universal Device Template |
|     | User Settings     | •                   |   | Universal Line Template   |
|     | Self-Provisioning |                     |   | Feature Group Template    |
|     | Assign Presence   | Jsers               |   | Quick User/Phone Add      |

Modelo de grupo de recursos do CUCM

Quando o modelo de grupo de recursos estiver selecionado, remova a marca de seleção próxima à seleção "Habilitar usuário para Unified CM IM e Presence" e salve.

| Feature Group Template Configuration                                                                        |
|----------------------------------------------------------------------------------------------------|
| Save 🗙 Delete 🕂 Add New                                                                                     |
| Feature Group Template                                                                                      |
| Name * Default Feature Group Template                                                                       |
| Description Feature Group Template using Def                                                                |
|                                                                                                    |
| Features                                                                                                    |
| Home Cluster                                                                                                |
| Enable User for Unified CM IM and Presence (Configure IM and Presence in the associated UC Service Profile) |
| Desabilitar IM&P do Modelo de Grupo de Recursos                                                             |

#### Excluir Tronco SIP de IM&P

Navegue até Cisco Unified CM Administration > Device > Trunk.

| Dev | /ice 🔻     | Application   | •     | User Manager |  |
|-----|------------|---------------|-------|--------------|--|
|     | CTI Ro     | oute Point    |       |              |  |
|     | Gatekeeper |               |       |              |  |
|     | Gateway    |               |       |              |  |
|     | Phone      |               |       |              |  |
|     | Trunk      |               |       |              |  |
|     | Remot      | e Destination |       |              |  |
|     | Expres     | ssway-C       |       |              |  |
|     | Device     | e Settings    |       | ►.           |  |
|     | Heads      | et and Acces  | sorie | es 🕨         |  |

Tronco SIP CUCM

Marque a caixa ao lado do tronco SIP do IM&P e selecione a opção para excluir os itens selecionados.

| Find and List Trunks                                        |                 |                      |  |  |
|-------------------------------------------------------------|-----------------|----------------------|--|--|
| Add New Select All Clear All                                | Delete Selected | Reset Selected       |  |  |
| Status<br>1 records found                                   |                 |                      |  |  |
| - /                                                         |                 |                      |  |  |
| Trunks (1 - 1 of 1)                                         |                 |                      |  |  |
| Find Trunks where Device Name v                             | begins with v   |                      |  |  |
|                                                             | (               | Select item or enter |  |  |
|                                                             | Name 🗖          | Description          |  |  |
|                                                             | IMP_Trunk       | IMP Trunk            |  |  |
| Add New Select All Clear All Delete Selected Reset Selected |                 |                      |  |  |

Excluir Tronco SIP do CUCM

Excluir o grupo de redundância de presença Navegue até Cisco Unified CM Administration > System > Presence Redundancy Groups.

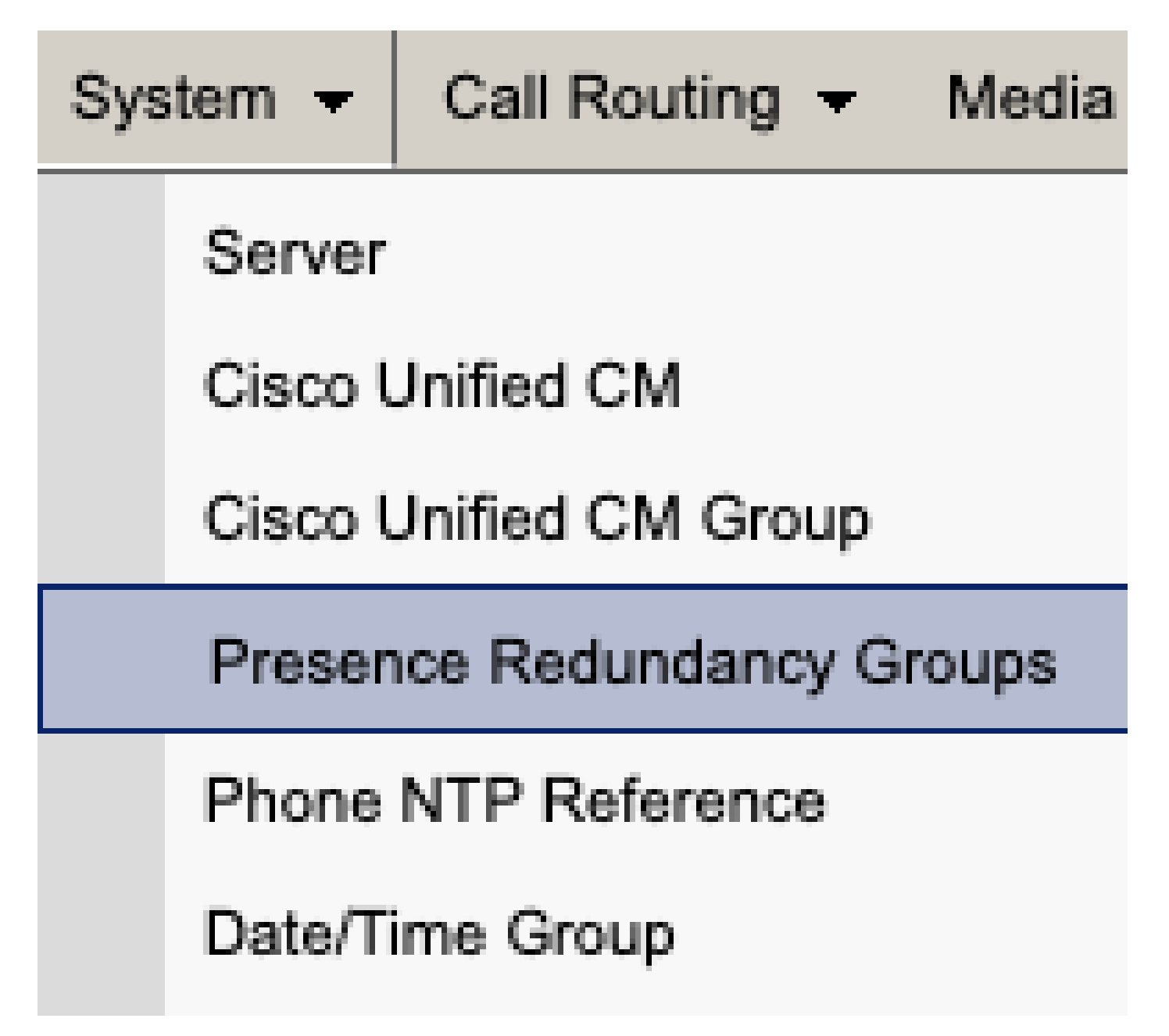

Grupo de redundância de presença do CUCM

Desative a alta disponibilidade e economize.

| Presence R   | edundancy Group Configuration |
|--------------|-------------------------------|
| Save         | Delete 🚽 Add New              |
| - Status     |                               |
| (i) Status:  | Ready                         |
| Presence R   | edundancy Group Configuration |
| Name*        | DefaultCUPSubcluster          |
| Description  | Default subcluster            |
|              |                               |
| Presence R   | edundancy Group Configuration |
| Presence Se  | rver* imppubcom               |
| Presence Se  | rver impsub. com              |
| -High Availa | ability                       |
|              | ibility .                     |
| Enable H     | ligh Availability             |
|              | Monitored Server              |
| imppub.      | com                           |
| impsub.      | .com                          |
|              |                               |
| Save         | lete Add New                  |

Em seguida, selecione a opção para excluir o Grupo de redundância de presença

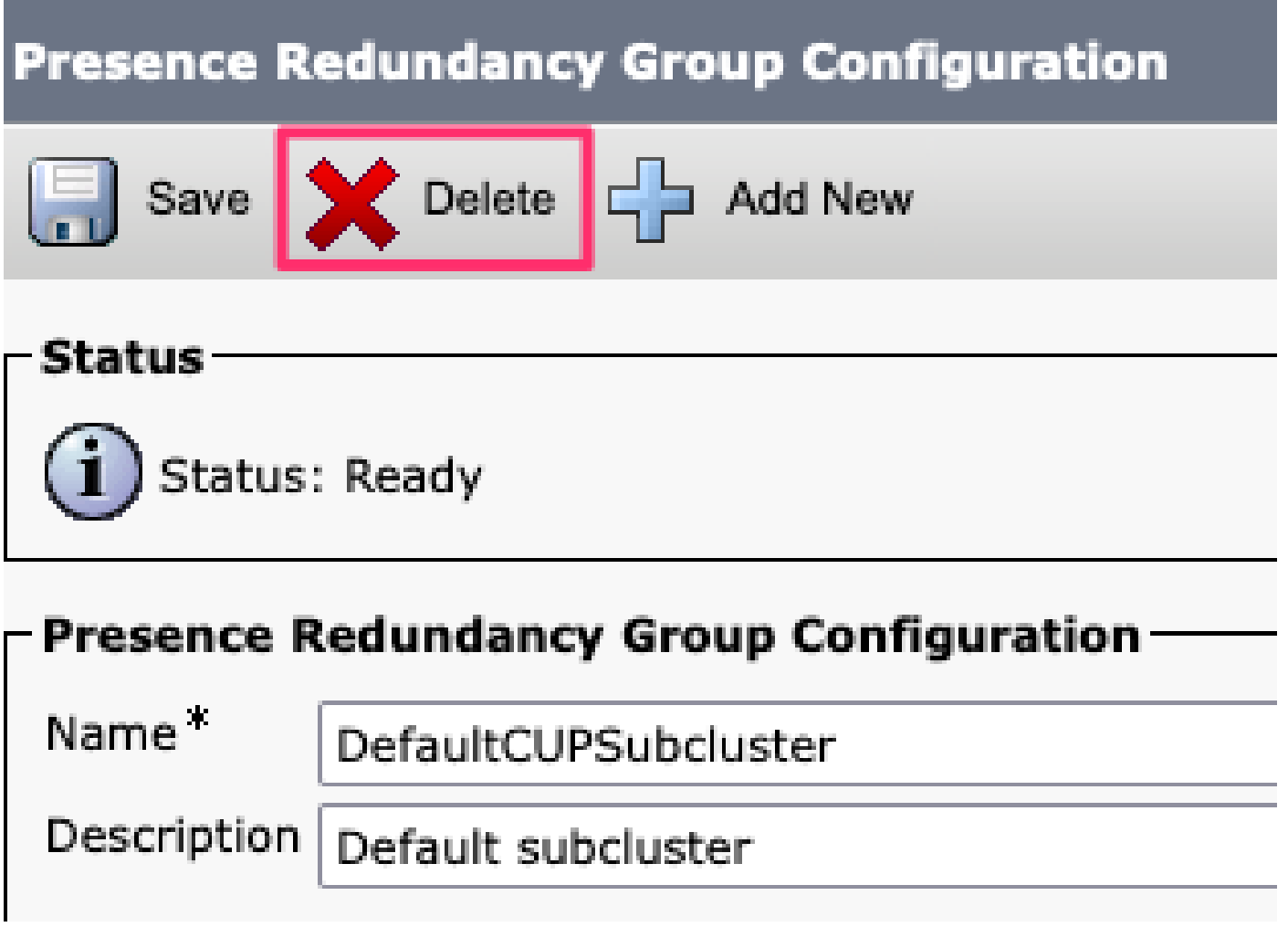

Grupo de redundância de presença de exclusão de CUCM

Excluir as IM&Ps Navegue até Cisco Unified CM Administration > System > Server.

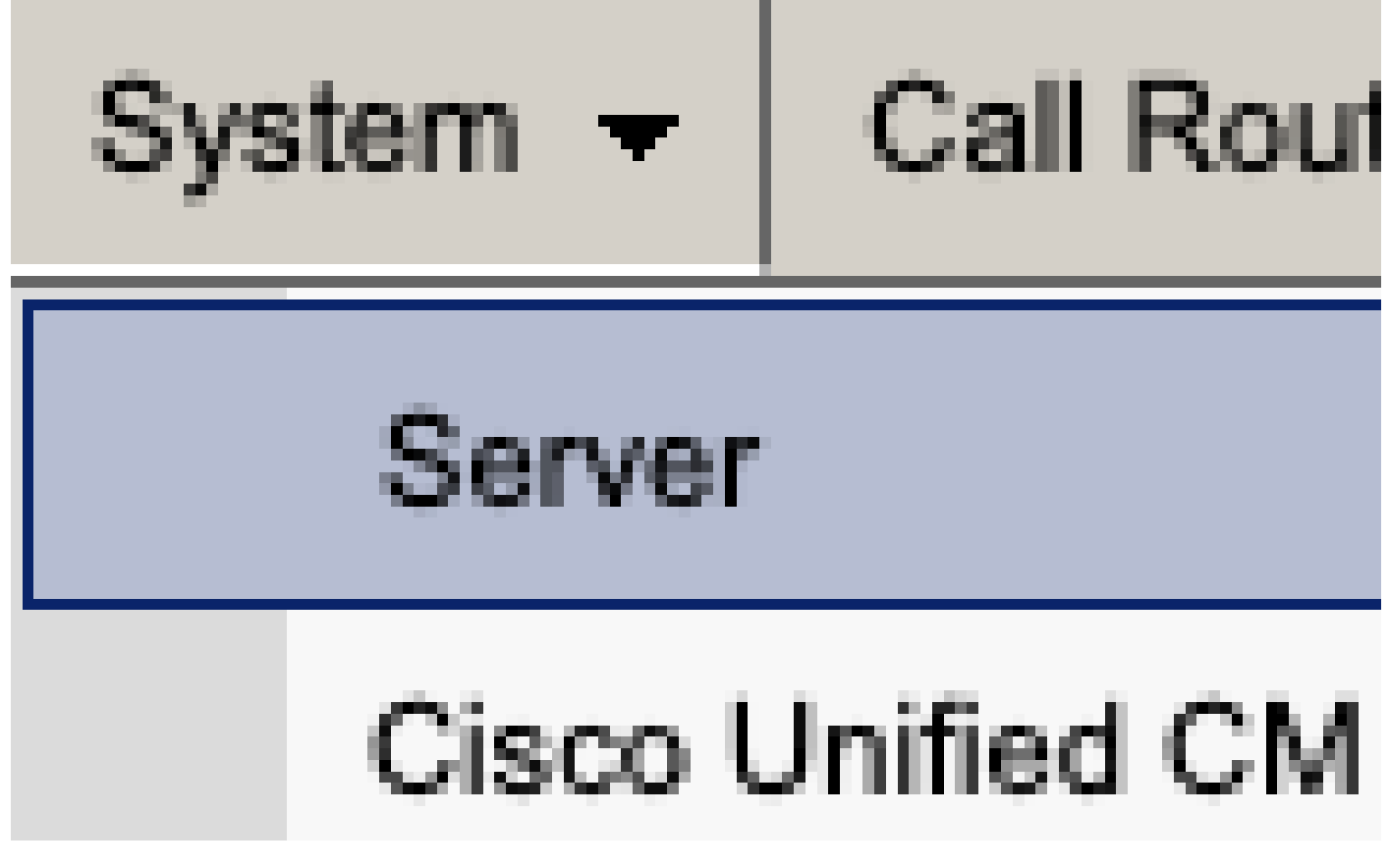

Servidor do sistema CUCM

Selecione a opção para excluir o nó IM&P.

| Server Configuration                    |                      |
|-----------------------------------------|----------------------|
| Save X Delete Add New                   |                      |
| Status                                  |                      |
| i Status: Ready                         |                      |
| Server Information                      |                      |
| Server Type                             | CUCM IM and Presence |
| Database Replication                    | Publisher            |
| Fully Qualified Domain Name/IP Address* | imppubcom            |
| IM and Presence Domain**                | taclab.com           |
| IPv6 Address (for dual IPv4/IPv6)       |                      |
| Description                             |                      |
| IM and Presence Server Information –    |                      |
| Proconco Rodundancy Group Nono          |                      |
| Assigned Users                          |                      |
| Presence Server Status                  |                      |
|                                         |                      |
| Save Delete Add New                     |                      |

Excluir IM&P do CUCM

Sobservação: depois que os IM&Ps forem desativados, certifique-se de desligar e remover as máquinas virtuais, pois elas não são mais necessárias.

#### Sobre esta tradução

A Cisco traduziu este documento com a ajuda de tecnologias de tradução automática e humana para oferecer conteúdo de suporte aos seus usuários no seu próprio idioma, independentemente da localização.

Observe que mesmo a melhor tradução automática não será tão precisa quanto as realizadas por um tradutor profissional.

A Cisco Systems, Inc. não se responsabiliza pela precisão destas traduções e recomenda que o documento original em inglês (link fornecido) seja sempre consultado.